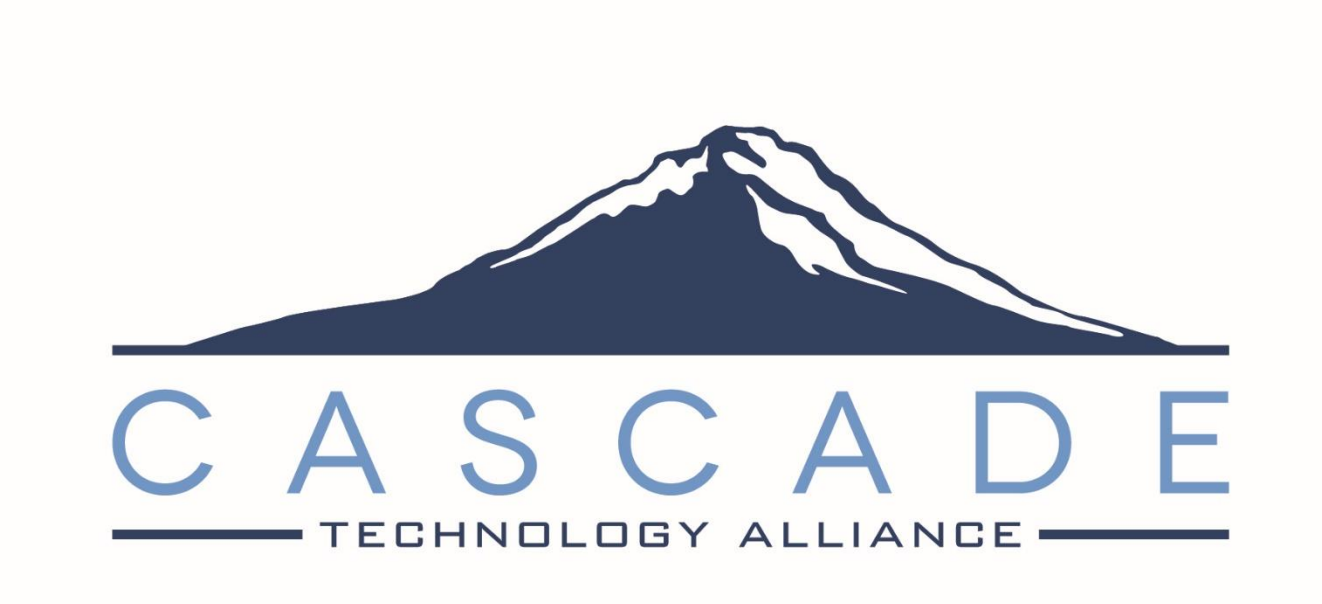

# Synergy 101 Manual

Cascade Technology Alliance

Columbia Gorge ESD | Multhomah ESD | Northwest Regional ESD | Willamette ESD

Last Updated **8/11/2020** Version **2021-F1** 

## Disclaimer

This documentation was prepared by the Cascade Technology Alliance that includes Columbia Gorge ESD, Multnomah ESD, Northwest Regional ESD, Willamette ESD, and their component districts.

This training manual is considered to be proprietary and confidential and may not be reproduced for any reason other than stated below without prior written consent of the Cascade Technology Alliance.

## Exclusion

This training manual has been prepared exclusively for Cascade Technology Alliance Synergy users. Information contained within this document may be used by constituent school districts for the sole purpose of personnel training and reference. All other uses are prohibited without prior written consent.

## Definitions

The last revised date reflects the most recent date a change was made to the manual. The version number matches the version of Synergy the manual has been updated for.

Synergy© is a registered trademark of Edupoint.

## Contents

| ade Technology Alliance | Page <b>3</b> of <b>39</b> | Last Updated <b>8/11/2020</b> |
|-------------------------|----------------------------|-------------------------------|
| Conditions Tab          |                            |                               |
| Sort/Output Tab         |                            |                               |
| Synergy Reports         |                            |                               |
| Changing Password       |                            |                               |
| Docking Area            |                            |                               |
| Graphing Search Res     | sults                      |                               |
| Creating Filters        |                            |                               |
| Using checkboxes in     | searches                   |                               |
| Using special charac    | ters to search             |                               |
| Using the * (wildcard   | ) in searches              |                               |
| Searching Basics        |                            |                               |
| Searching in Svnerav    |                            |                               |
| Editina Data            |                            |                               |
| Snanshot Views          | ••••••                     | ۰۰۰۰۰۱۵<br>۱۹                 |
| HISTORY Panel Main      |                            |                               |
|                         |                            |                               |
| Bookmarks Panel         |                            |                               |
| Quick Launch            |                            |                               |
| Navigation Panel        |                            |                               |
|                         |                            |                               |
|                         | ••••••                     |                               |
| Help                    |                            |                               |
| Support                 |                            |                               |
| Sign Out                |                            |                               |
| Lock                    |                            | 10                            |
| Screen Options 😫        |                            |                               |
| Job Queue               |                            |                               |
| Tasks 🔳                 |                            |                               |
| Announcements 🖿         |                            |                               |
| Streams 💻               |                            |                               |
| Home Icon 🟦             |                            | 7                             |
| TeacherVUE 뵢            |                            | 7                             |
| Title Bar               |                            |                               |
| Focus                   |                            |                               |
| Loain Screen            |                            |                               |

| Selection Tab                                  | 31 |
|------------------------------------------------|----|
| Advanced Tab                                   | 33 |
| Report Defaults                                | 34 |
| Retrieving reports results                     | 34 |
| Running reports or processes on search results | 35 |
| Running reports or processes on a saved list   | 36 |

## Login Screen

Navigate to your district's Synergy login screen. Enter your **Login Name** and **Password** in the appropriate fields as supplied by your district. Click the blue **Login** button.

| Please enter your login name and password<br>below to access the application. |  |  |  |  |  |  |
|-------------------------------------------------------------------------------|--|--|--|--|--|--|
| Login Name                                                                    |  |  |  |  |  |  |
| Login Name                                                                    |  |  |  |  |  |  |
| Password                                                                      |  |  |  |  |  |  |
| Password                                                                      |  |  |  |  |  |  |
| Login                                                                         |  |  |  |  |  |  |

Make sure your browser has pop-ups allowed. Your browser will display the following message if a pop-up blocker is detected:

A pop up blocker has been detected. Please check your browser and any additional toolbars (like Google or Yahoo) and allow pop ups for this URL.

### Focus

You will see your name in the top right corner of your Synergy window. This is the focus area. Your focus determines which building within your district you are looking at, the school year you are viewing, and whether you are looking at active students only, inactive students only or both active and inactive students.

To change your focus, click within the focus area.

| 2017-2                                                                                                    | Ovid Boyd (Show Active and Inactive)<br>2018 Training School District                                |
|----------------------------------------------------------------------------------------------------|----------------------------------------------------------------------------------------------------|
| Ch                                                                                                    | ange Focus                                                                                           |
| Year:                                                                                                    | 2017-2018 🔻                                                                                          |
| • Organization:                                                                                                    | Technology Elementary School                                                                         |
| <ul> <li>□ Training School</li> <li>□ 1. Element</li> <li>□ Cascade</li> <li>□ Technolog</li> <li>□ ⊕ 2. Middle S</li> <li>□ ⊕ 3. High School</li> <li>□ ⊕ 4. Special S</li> <li>□ Other Orego</li> </ul> | ary Schools<br>Elementary School<br>gy Elementary School<br>Schools<br>hools<br>Schools<br>n Schools |
| Show Students:                                                                                                    | Show Active Only                                                                                     |
|                                                                                                    | Show Inactive Only                                                                                   |
|                                                                                                    | Show Active and Inactive                                                                             |
|                                                                                                    | Save Cancel                                                                                          |

Use the **Year** menu to move into a different school year. Synergy will change the background color of your screen to **green** when focused to a previous school year. Future school years will be shaded **brown**. The current year is **while**.

Use the **Organization** drop down to change your focus to a different building within your district. Or, you can use the tree to navigate to that organization. Your focus can also be a group of organizations like *1*. *Elementary Schools* in the screenshot. You would see data from all elementary schools with that focus. Your district determines which organizations you can access.

Use the radio buttons to set whether you are looking at only active students, only inactive students or both active and inactive students.

Click **Save** when you are done making your selections. Cascade Technology Alliance Page **6** of **39** Created by CTA North - Multhomah ESD

Last Updated **8/11/2020** Version **2021-F1** 

## **Title Bar**

## TeacherVUE 萬

Use this link to open to open TeacherVUE, which includes Grade Book.

### Home Icon 角

To return to the home page at any time from any screen, click the **Home** icon.

#### Streams 💻

Maintain a running dialog with by using the **Streams** communication tool.

#### Announcements 🖿

To view the district and school announcements screen that was viewed when you initially logged in, click the **Announcements** link. A number resting in the corner of the icon indicates the number of new announcements.

#### Tasks 🔳

To view the tasks assigned to you, click the **Tasks** link. These are the same tasks viewed on the **Home** screen. A number resting in the corner of the icon reflects the number of tasks waiting to be addressed.

### Job Queue 🦄

Once a report or process is submitted, the status is listed in the job queue. See a snapshot of jobs by hovering over this link. A number resting in the corner of the icon represents the number of new jobs in the queue. **Green** with spinning gears means jobs in progress, while means jobs completed and **red** means jobs failed.

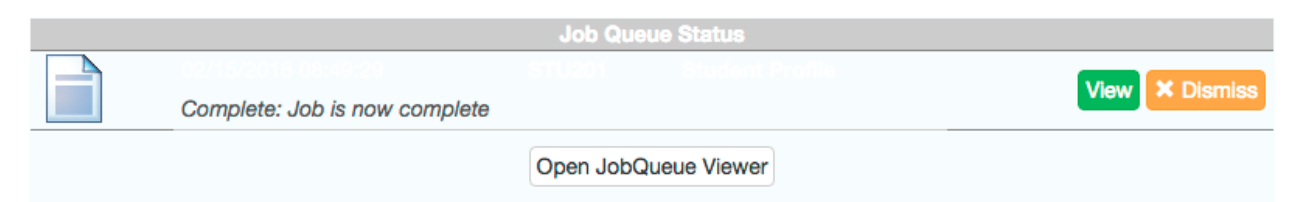

If the job is complete, click **View** to open the report.

To dismiss the job, click **Dismiss**. The details of the job may still be viewed from the **Job Queue** screen.

To see details of all jobs, click **Open JobQueue Viewer**.

## Screen Options 🕸

**Screen Options** provides a quick way to customize the viewing experience. Hover over the icon to view the options. Click the option to select or deselect it.

| Options                          | Navigation Mode             |
|----------------------------------|-----------------------------|
| Show Compact View                | Standard                    |
| Show Field Information           | Resume on Login             |
| Show Full Header                 | Prompt -                    |
| Don't Pin Grid Headers           | Enable Snapshots            |
| Show Docking Area                | No     On Hover             |
| Show High Contrast               | O Using Hover Targets       |
| Use The Default AutoFocus Fields | Autopoyo Option             |
| Lock QuickNav Bar                | No Autosave                 |
| Large Notification Icons         | Always Prompt               |
| Unpin Tab Panels                 | ⊖ Autosave                  |
|                                  | Grid Detail Type            |
|                                  | <ul> <li>Default</li> </ul> |
|                                  | OAccordion                  |
|                                  | O Show Detail               |

**Show Compact View**: Eliminates some of the empty space on the screen. Users working on laptops may find this view beneficial.

**Show Field Information**: Hovering over a field identifies the corresponding business object information. This is helpful when creating queries. Most users do not need this enabled.

**Show Full Header**: Allows you to remove the district logo from the top of the screen.

**Don't Pin Grid Headers**: Keeps the field names visible on grids while you scroll down.

| •• | Line                  | Course |                |       |    |      | Calendar |        |       |     |
|----|-----------------------|--------|----------------|-------|----|------|----------|--------|-------|-----|
|    |                       | Lille  |                | Title | \$ | ID   | ¢        | Year 🗧 | Month | n 🌩 |
|    | headings stay visible |        | c ctav viciblo |       |    | 0686 |          | 2011   | 10    |     |
|    | TIE                   | aung   | s stay visible |       |    | 0610 |          | 2011   | 10    |     |

**Show Docking Area:** Adds a bar at the bottom of the screen you can customize with specific fields.

**Show High Contrast**: Allows you to pick out your own color scheme. You can choose both the **Background Color** and **Header Background**.

|                  | Show High Contrast                 |  |  |  |  |
|------------------|------------------------------------|--|--|--|--|
|                  | Custom -                           |  |  |  |  |
|                  | Background Color Header Background |  |  |  |  |
|                  | #6d6d6d 💧 #a01818 💧                |  |  |  |  |
| Mark 🗢 Conduct 🗢 | Show Snapshot Views                |  |  |  |  |
| A+ 💌 💌           | Lise The Default AutoEccus Eields  |  |  |  |  |
| C- 🔻 💌           | Use The Delault Autor ocus Tielus  |  |  |  |  |
| Р 🔻 🔻            | Lock QuickNav Bar                  |  |  |  |  |
| D • •            |                                    |  |  |  |  |

Lock Quick Nav Bar: a lock sign displays when attempting to remove icons from the Quick Nav Bar.

Unpin Tab Panels: You can unpin tab panels using the Unpin Tab Panel option or

by clicking the  $\checkmark$  icon on an individual tab panel. Both options allow you to set preferences for all tab panels.

Selecting **Unpin Tab Panels** allows the panels to move up and down with the page when you scroll.

Deselecting **Unpin Tab Panels** keeps the panels stationary while the rest of the page scrolls up and down.

Navigation Modes: There are two navigation modes.

#### Standard or Accessible

**Accessible** is designed to work with screen readers for vision impaired users. See <u>https://sistrain.cascadetech.org/DemoCTA/accessibility.html</u> for more information.

**Resume on Login**: There are three options.

**Never** you will see no changes in navigation. **Prompt** will ask you to choose yes or no if you want to go back to the last screen you were on when you last logged in. **Always** will always take you back to your last screen on your previous login session.

Enable Snapshots: There are three options.

**No. On hover** and **Using Hover Targets**. If you hover over a Student or Parent name hover allows you to see **Snapshot Views** that give quick information.

**Autosave Option:** No Autosave is the option we recommend. It will protect your data from accidental changes. We have disabled that from the end users.

**Grid Detail Type:** This feature allows a user to set their personal preference for grid detail.

**Default:** Uses the option selected on the **Options** tab of the System Configuration screen.

Accordion: Displays next to the Line number for each line in the grid. Click to toggle the line details open or close.

**Show Detail:** Displays the **Show Detail** button.

#### Lock

This locks the screen until your re-enter your password. This is helpful when you need to leave their desk momentarily and do not want to lose your work.

Synergy 101 Manual

## Sign Out

Click this link to log out.

#### Support

This links to a page with information about how to receive support for the Synergy SIS system. This page can be customized by your district.

#### Help

This links to the online help system.

## Navigating in Synergy

Synergy provides users with multiple ways of moving around the system. The four main methods are:

- Navigation Tree
- Navigation Panels
- Quick Launch
- Quick Nav

## Navigation Tree

The **Navigation Tree** lists all screens or reports the user has access to. To use the tree:

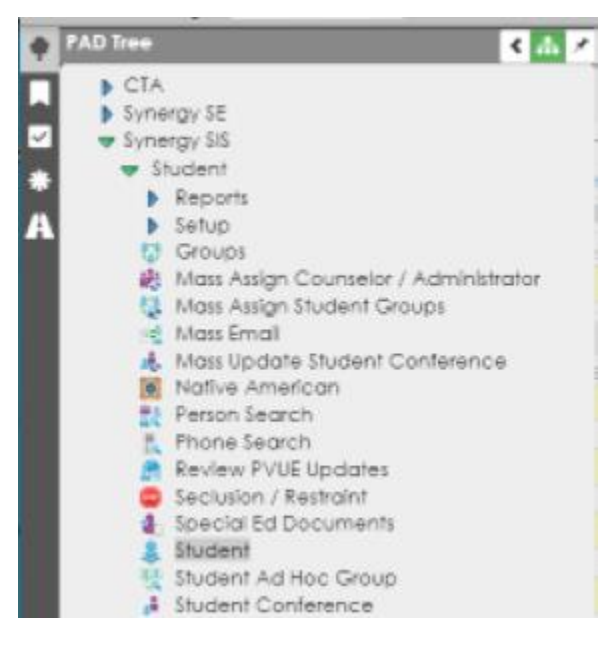

- 1. Click on the name of the module or the blue triangle next to it to expand the folder and view its contents. When a triangle has been clicked, it turns green and points downward.
- 2. Continue clicking on the names/triangles until the desired screen or report is displayed.
- 3. Click on the screen name or icon to show it in the Content Area.

Right clicking on a report or screen provides more options:

**Open in Current Window** – Opens the screen in the Content Area.

**Open in New Window** – Opens the screen in a new 'detached' window.

Add to Group – Places an icon link in the selected Navigation toolbar.

Add to QuickNav – An icon link is placed above in the QuickNav bar.

#### Navigation Panel

The **Navigation** pane can be used to store frequently used screens and reports. Multiple groups can be created to organize the screens and reports. To create a group:

- 1. Hover over the Navigation Panel icon.
- 2. Right click on the word **Navigation**.
- 3. Click Add New Group.

| 🕈 Navigati | on F Good Morning, Gand |
|------------|-------------------------|
| м<br>ж     | Menu Group              |
| ጥ          | Add New Group           |
|            |                         |

4. Enter a name for the new group and hit 'Enter' on your keyboard.

You can now add multiple screens and reports to the group. Items can be added to the group by:

- 1. Locate the screen or report interface to add in the Navigation Tree.
- 2. Right click on the screen or report interface.
- 3. Hover over the **Add to Group** option. A box pops out with a list of groups that have been created. Click the desired group.

| PAD Tree                                                                                                    | 🔹 🛃 🖈 t Cour                                                  | rse Histo                                         |
|----------------------------------------------------------------------------------------------------|---------------------------------------------------------------|---------------------------------------------------|
| <ul> <li>CTA</li> <li>Synergy SE</li> <li>Synergy SIS</li> <li>Grading</li> <li>Reports</li> <li>Scanning</li> <li>Setup</li> <li>Class Grade</li> </ul> | C Q Nyford, Jul<br>GPA Gra                                    | ien D. School: aduation Require First Name Julien |
| At Student Gr<br>Dpdate GF<br>At Update Gr<br>At Year End S                                                                                              | Student Grade<br>Open in Current Window<br>Open in New Window | • 0                                               |
|                                                                                                    | Add to Group                                                  | Transcripts                                       |

You can pin the groups so they always list all icons, instead of needing to hover over them. To do so, click the pin icon next to the group name.

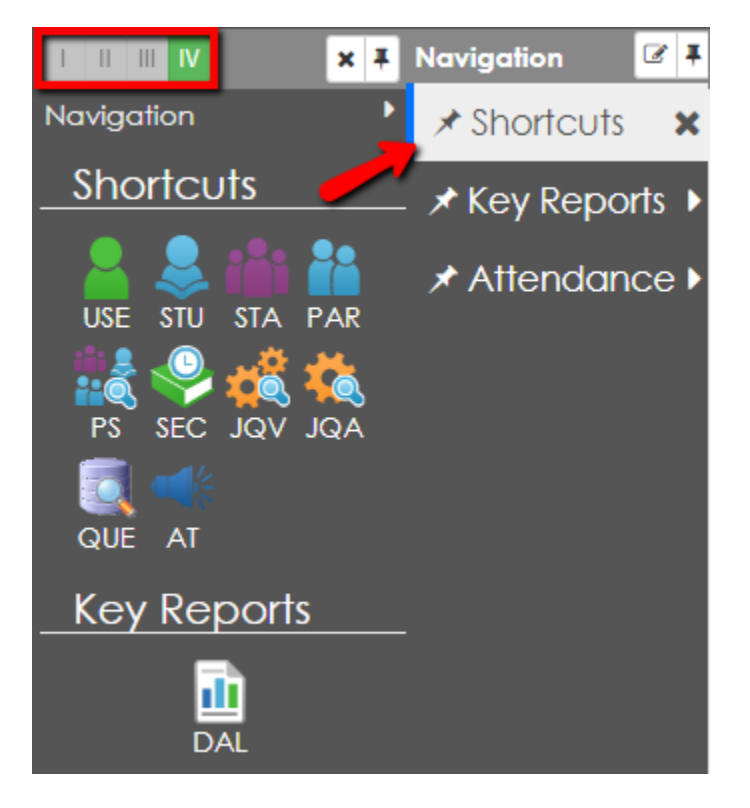

You can change the size of the icons by clicking the Roman numeral icons.

#### **Quick Launch**

The **Quick Launch** bar provides a quick way to launch a screen or report by simply typing the name of the screen or ID of the report in the box.

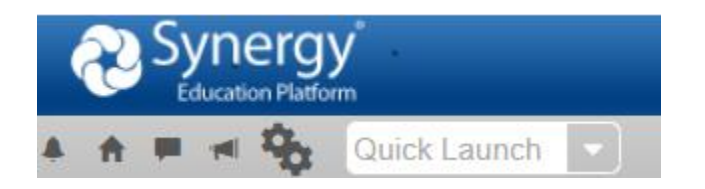

Entering just a few letters displays the screens available that match. Users can hit Enter or click the desired screen from the list to quickly move to the selected screen. The **Quick Launch** can also be used to open a screen in a detached window. Click the detach icon to the right of the screen title to do so.

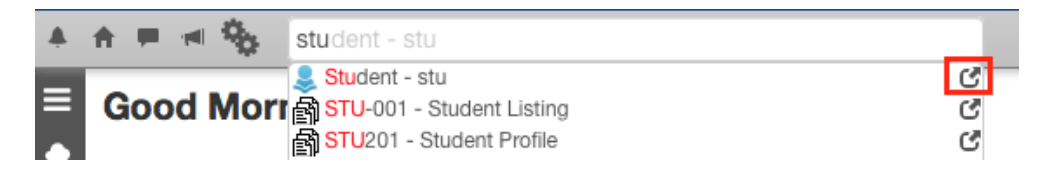

#### **Quick Nav Bar**

Similar to the **Navigation Panel**, the **Quick Nav Bar** is a place for screens that are used frequently. One of the advantages of using the Quick Nav is that screens are automatically detached and open in a new window. The icons in the **Quick Nav** are displayed in this area.

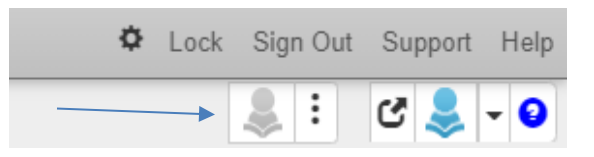

- 1. To add a link to **Quick Nav Bar**, from the **Navigation Tree** or **Navigation Panel** right-click on the screen name or icon.
- 2. Select Add to Quick Nav.

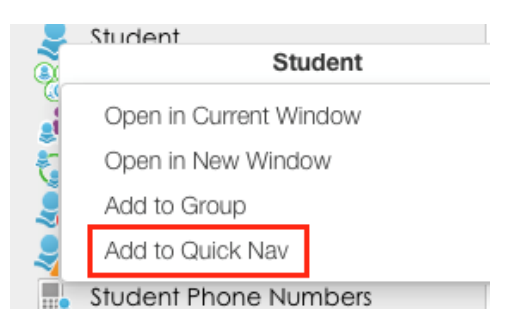

## Bookmarks Panel 🗖

Bookmark any frequently used screen, report, or process by clicking the bookmark to the right of the screen title. Once a screen is bookmarked, the bookmark icon turns blue.

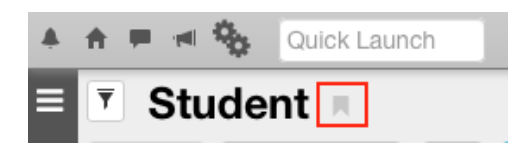

To remove a bookmark, hover over the title and select the blue X.

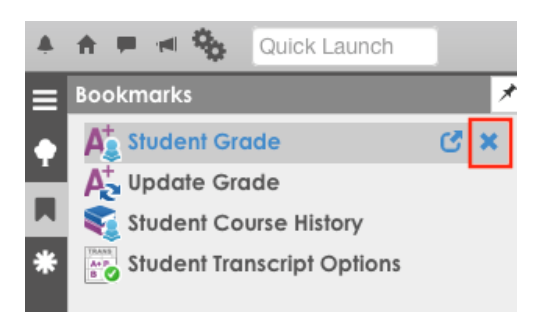

To open the screen in a separate window, hover over the title and select the detach screen icon.

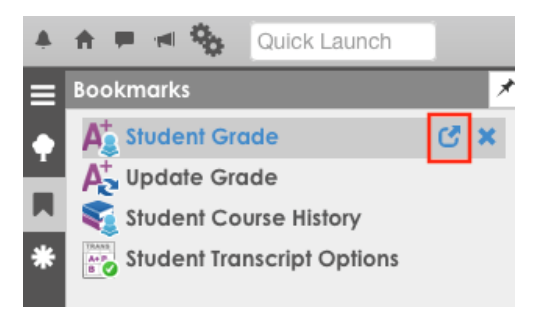

## History Panel 🛎

Return to any screen, report, process or particular record visited session by selecting it from the **History Panel**.

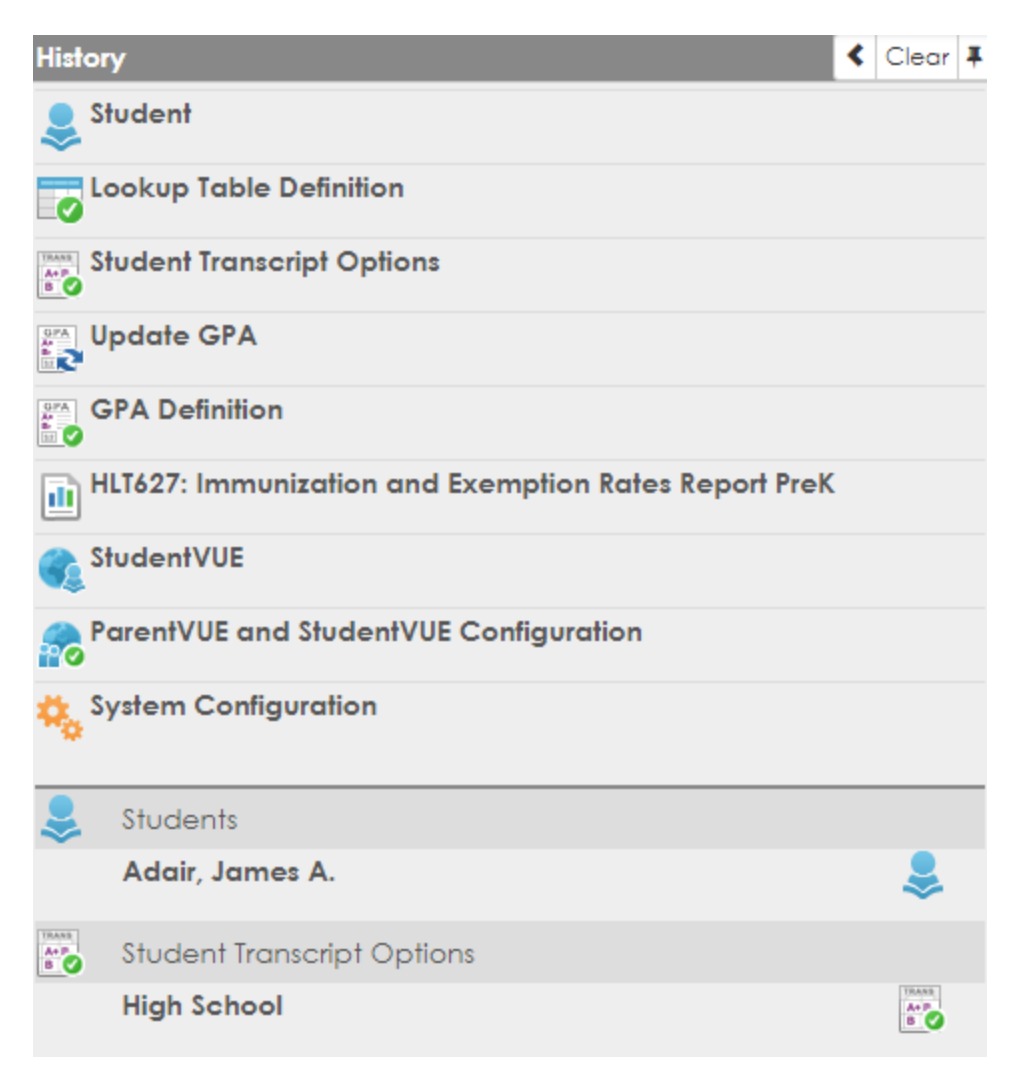

## **Basic Screen Functions**

Using the Navigation Tree, go to Synergy SIS > Student > Student.

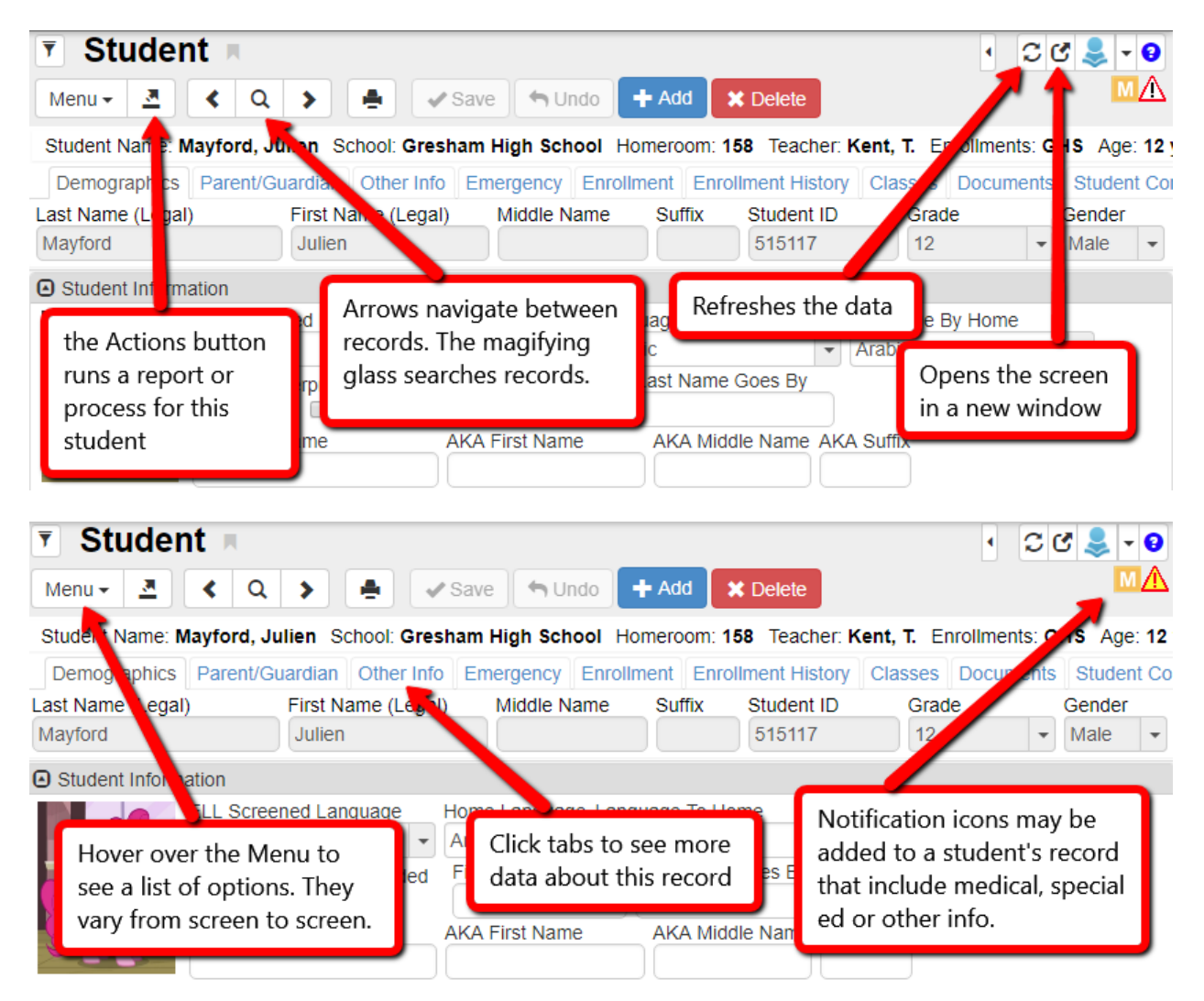

#### **Snapshot Views**

If you hover over the title area of many screens, you will get a snapshot view with more details.

| • Peri       | od Attend         | ance                  |                    |                 |                |                      |
|--------------|-------------------|-----------------------|--------------------|-----------------|----------------|----------------------|
| Student Nan  | ne: Fir, Douglas  | School: G High School | ol Status: Active  | Homeroom:       | <b>219</b> Age | : 18                 |
| Calendar     | Days of Activity  | Totals History Atter  | ndance Letters C   | Concurrent Atte | endance        | Summer Interventions |
| 鼻 Fir, I     | Douglas           |                       |                    | T               | × int ID       | Hover here           |
| No Photo     | Student ID:       | 291916                | SSID: 128          | 509             |                |                      |
| Edunated     | Grade:            | 12                    | EdFi ID:           | •               | L.             | to see the           |
| Eupoint      | Student Email:    | test@cascadtech 🔀     | Home Address       |                 |                | snapsnot             |
| On file      | Birth Date:       | 01/01/1999            | 1234 SW Sticky     | / St<br>Man     | iti            |                      |
|              | Age:              | 18                    | Portland, OR 97    | 220             | ance           |                      |
| urrent Class | 6                 |                       |                    |                 |                |                      |
| For the cur  | rent day, no Sche | edule Information was | s found for this s | tudent          |                | Override All F       |

#### **Editing Data**

Once you have located a particular record on any screen, click in any available field to make edits.

After making an edit, **Save**, **Undo**, and **Field Based Undo** buttons will appear. Click the **Field Based Undo** backwards arrow to undo only the change to that particular field. Click **Save** or **Undo** to save all changes or undo all changes on the screen. You must **Save** or **Undo** your changes before you can leave the tab.

| <b>T</b> Studer   | nt 🗏              |               |                  |                       |                |                |              |         |             |
|-------------------|-------------------|---------------|------------------|-----------------------|----------------|----------------|--------------|---------|-------------|
| Menu -            | ۹ 🕨 🛓             | ✓ Save        | 👈 Undo 🛨         | Add 🛛 🗶 De            | lete           |                |              |         |             |
| Student Name: (   | Gibson, Bailee) S | chool: G High | School Homer     | om: Teache            | er: Enrollment | ts: Age: 18    | 3 yrs 6 mths | ;       |             |
| Demographics      | Parent/Guardian   | Other Info E  | Emergency Enro   | llment Enro           | Ilment History | Classes        | Documents    | Student | t Contact L |
| Last Name (Legal) | ) First Na        | ame (Legal)   | Middle Name      | Suffix                | Student ID     | Grade          |              | Gender  |             |
| Gibson            | Bailee            |               |                  |                       | 223053         | 12             | -            | Female  | -           |
| O Student Informa | ation             |               |                  | •                     |                |                |              |         |             |
| No Photo          | Language<br>Dutch | e First Learn | Home Lang        | guage Langu<br>- glis | age To Home    | La             | nguage By H  | lome    | Int<br>•    |
| Edupoint          | AKA Las           | t Name        | AKA First Bee    | Name 🔄                | AKA Middle Na  | ame AKA S      | Suffix       |         |             |
| On file           | SSID              | Birth         | Date             | Birth Place (C        | city) Birt     | h Verificatio  | n            |         |             |
| On me             | 070265            | 01/0          | 1/1999 🛗         |                       | Bir            | rth Certificat | te           | -       |             |
|                   | Birth Stat        | te            | Birth Country    |                       | Student Ema    | il             |              |         |             |
|                   | Oregon            | -             | United States of | of America 👻          | test@casca     | dtech          |              |         |             |
|                   | Deceas            | sed           |                  |                       |                |                |              |         |             |

When entering data into a date field, click the calendar icon to select a date. You can also enter the date directly into the field. Synergy will format the date correctly as long as it is entered using mmddyy format. Time data works similarly.

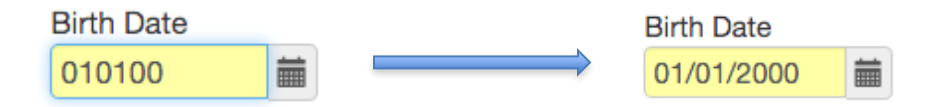

If fields are greyed out, they may be calculated values that can't be directly edited, like **Resolved Race/Ethnicity**. Or, they may be editable, but you may not have the needed user permissions to edit them. Or, they may require a special step to edit them. For instance, a student's name can only be edited after you choose **Edit Student Data** from the **Menu**.

Some types of data (foreign keys) are pulled from a list of possible choices represented by a chain symbol 🖉. When you enter data here, it will present you with a list of possible choices.

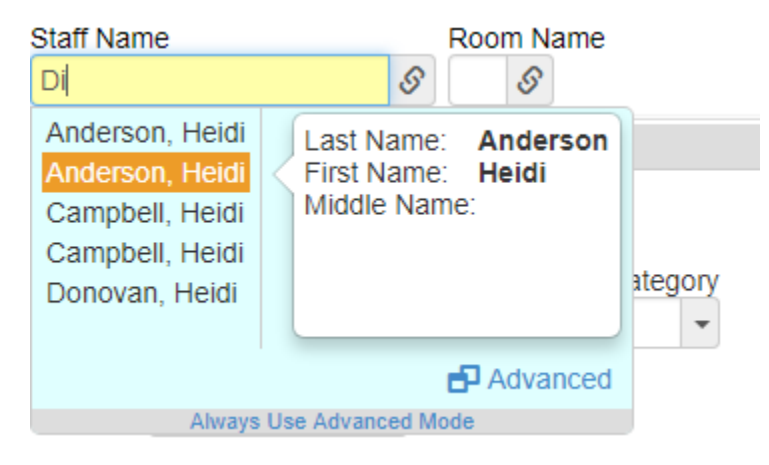

Choose the appropriate option. If you cannot find the choice you need, you can click **Advanced** to bring up a more detailed search dialog.

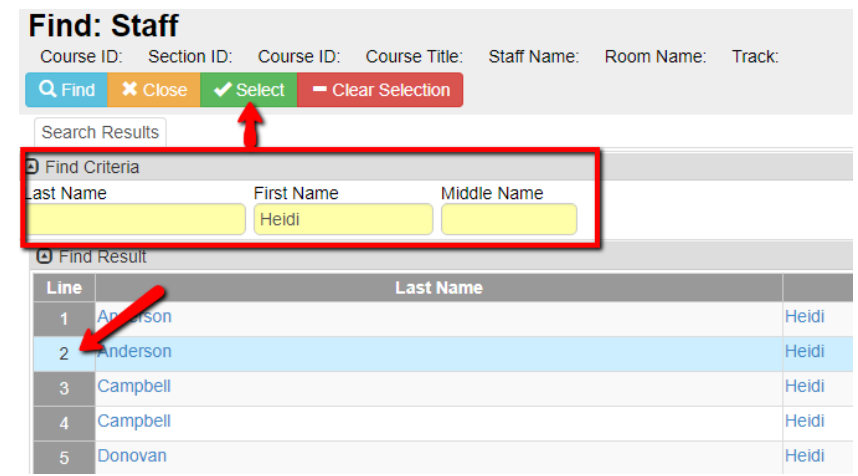

For the advanced foreign key popup, use the **Find Criteria** area to locate the data you need. Highlight your choice by clicking the **Line** #. Then click **Select** to choose it and return to your prior window.

## Searching in Synergy

#### **Searching Basics**

Click the magnifying glass to enter 'find mode'. Text and drop down fields will turn yellow. Any yellow field can be incorporated into a search. Fields and drop downs from multiple tabs can also be combined to search for specific records.

| Demographics<br>Notes Ad | s Parent/Guardian<br>Iditional Alerts | Other Info       | Emergency     | Enrollment   | Enrollment History                  | Cla | SSES |
|--------------------------|---------------------------------------|------------------|---------------|--------------|-------------------------------------|-----|------|
| Last Name (Lega          | al) First Name (Leg                   | gal) Middle N    | ame Suffix St | tudent ID G  | irade Gende                         | •   |      |
| Student Inform           | nation                                |                  |               |              | Check/Uncheck All 7H                |     |      |
| No Photo                 | Language First Learned                | Home Lan Spanish | guage Languag | ge To Home   | 8H<br>09                            | ne  | -    |
| Edupoint                 | Last Name Goes By                     |                  |               |              | <ul><li>☑ 10</li><li>☑ 11</li></ul> |     |      |
| On file                  | AKA Last Name                         | AKA First Na     | me AKA M      | iddle Name A | 12<br>GR                            |     |      |

The above search will return all records for 10<sup>th</sup> and 11<sup>th</sup> graders with a **Home** Language of Spanish. Use the checkboxes in a drop down to select specific values or click the **Check/Uncheck All** button to select/deselect all rows. Click the **Find** button or hit 'Enter' to run the search. Search results are returned in a new window.

| Find  | Find Result                   |                    |                   |            |       |               |  |  |  |  |
|-------|-------------------------------|--------------------|-------------------|------------|-------|---------------|--|--|--|--|
|       | у                             |                    | Filter            | Filter     |       |               |  |  |  |  |
| Open  | In Query Print Output Type PD | F                  | Save As Filter Fi | ilter Name |       | Make Active   |  |  |  |  |
| Stude | Students                      |                    |                   |            |       |               |  |  |  |  |
| Line  | Last Name (Legal)             | First Name (Legal) | Middle Name       | Student ID | Grade | Home Language |  |  |  |  |
| 1     | Anderson                      | Ana                |                   | 709215     | 10    | Spanish       |  |  |  |  |
| 2     | Anderson                      | Charles            |                   | 337298     | 10    | Spanish       |  |  |  |  |
| 3     | Anderson                      | Dakota             |                   | 338339     | 10    | Spanish       |  |  |  |  |

The results window can be used to quickly jump to a specific student record. Click the line number to open the record in your main Synergy window while keeping the results window open. Double-clicking a line number will open the record in your main Synergy window and close the results window. Search results can be exported directly from Synergy into many useful file types including PDF, Excel and CSV files. Click the **Output Type** drop down to select the desired file type. The default is PDF. Click **Print**. The file will be downloaded.

| Find                                  | Find Result                |            |                   |                                          |            |       |               |  |
|---------------------------------------|----------------------------|------------|-------------------|------------------------------------------|------------|-------|---------------|--|
| O Quer                                | у                          | Filter     |                   |                                          |            |       |               |  |
| Open In Query Print Output Type PDF - |                            |            | Save As Filter Fi | Save As Filter Filter Name   Make Active |            |       |               |  |
| Stud                                  | Students     CSV     Excel |            |                   |                                          |            |       |               |  |
| Line                                  | Last Name (Legal)          | HTML       | (Legal)           | Middle Name                              | Student ID | Grade | Home Language |  |
| 1                                     | Anderson                   | PDF        |                   |                                          | 709215     | 10    | Spanish       |  |
|                                       |                            | Rich Text  |                   |                                          |            |       |               |  |
| 2                                     | Anderson                   | Text File  |                   |                                          | 337298     | 10    | Spanish       |  |
| 2                                     | Anderson                   | TIFF Image |                   |                                          | 338339     | 10    | Spanish       |  |
| 3                                     |                            | XML        |                   |                                          | 000000     | 10    | opanion       |  |
| 4                                     | Anderson                   | LIIKa      |                   |                                          | 264639     | 11    | Spanish       |  |

#### Using the \* (wildcard) in searches

The \* (wildcard) can be used to further refine searches. We can add on to our previous search by putting the \* in the last name field.

| Demographics    | Parent/Guardian        | O    | ther Info           | Eme   | ergency | Enrollmen     | t Enrollmer | nt History | Clas | sses |
|-----------------|------------------------|------|---------------------|-------|---------|---------------|-------------|------------|------|------|
| Notes Ad        | ditional Alerts        |      |                     |       |         |               |             |            |      |      |
| Last Name (Lega | al) First Name (Leg    | gal) | Middle Na           | me    | Suffix  | Student ID    | Grade       | Gende      | r.   |      |
| joh*            |                        |      |                     |       |         |               |             | •          | -    |      |
| •               |                        |      |                     |       |         |               | Check/Uncl  | heck All   |      |      |
| Student Inform  | nation                 |      |                     |       | _       |               | 🔲 7H        |            |      |      |
| No Dhoto        | Language First Learned |      | Home Lang           | guage | Langu   | lage To Home  | 🗆 8H        |            | ne   |      |
| NO Prioto       |                        | -    | Spanish             | -     |         |               | 09          |            |      | -    |
| Edupoint        | Last Name Goes By      |      |                     |       |         |               | <b>I</b> 0  |            |      |      |
|                 |                        |      |                     |       |         |               | <b>I</b> 1  |            |      |      |
| On file         | AKA Last Name          | Δ    | KA First Nar        | ne    | ΔΚΔ     | Middle Name   | 0 12        |            |      |      |
| on no           |                        | h    | i v i i i oc i i da |       |         | inidale Harie | GR GR       |            |      |      |
|                 |                        |      |                     |       |         |               |             |            |      |      |

The search will return all records for 10<sup>th</sup> and 11<sup>th</sup> graders whose **Home Language** is Spanish and whose **Last Name** begins with 'Joh'.

The \* can also be used to pull specific fields of data into a search. The following search will return a list of every student and include their **Grade**, **Gender**, **Home Language** and **SSID**.

| Demographics<br>Notes Ad | s Parent/0<br>ditional A | Guardian<br>Jerts | Other Inf | o Em       | ergency   | Enrollmer    | nt Eni     | rollment History | Cla |
|--------------------------|--------------------------|-------------------|-----------|------------|-----------|--------------|------------|------------------|-----|
| Last Name (Lega          | al) Firs                 | st Name (Lega     | al) Mido  | lle Name   | Suffix S  | tudent ID    | Grade<br>* | Gender           | •   |
| Student Inform           | nation                   |                   |           |            |           |              |            |                  |     |
| No Photo                 | Language Fir             | rst Learned       | Home<br>★ | e Language | e Langua  | ge To Home   | •          | Language By Hon  | ne  |
| Edupoint                 | Last Name G              | ioes By           |           |            | -         |              |            |                  |     |
| On file                  | AKA Last Na              | me                | AKA Firs  | st Name    |           | liddle Name  | AKA Suffi  | x                |     |
|                          | SSID<br>*                | Birth Date        | i         | Birth Plac | ce (City) | Birth Verifi | cation     | •                |     |

Here is an example of the results returned.

| Line | Last Name (Legal) | First Name (Legal) | Middle Name | Student ID | Grade | Gender | Home Language | SSID   |
|------|-------------------|--------------------|-------------|------------|-------|--------|---------------|--------|
|      | Anderson          | Abigail            |             | 360137     | 10    | Male   | English       | 664559 |
|      | Anderson          | Ada                |             | 397657     | 10    | Male   | English       | 544749 |
|      | Anderson          | Adam               |             | 795294     | 09    | Female | English       | 975961 |
|      | Anderson          | Addison            |             | 571430     | 09    | Female | English       | 302101 |
|      | Anderson          | Alejandro          |             | 745845     | 10    | Female | English       | 184369 |
|      | Anderson          | Alexandria         |             | 344869     | 10    | Male   | English       | 545001 |
|      | Anderson          | Alijah             |             | 794693     | 12    | Female | English       | 629139 |
|      | Anderson          | Alyssa             |             | 216272     | 12    | Male   | Vietnamese    | 578077 |

#### Using special characters to search

Some fields allow for additional special searches.

- = Pulls records where no data has been entered in the field
- % Pulls records where a value has been entered in the field
- <, >, >=, <= Boolean values locate less than/greater than values. May work with both text (alphabetically), numbers and dates.

Special character searches can also be combined into groups with AND or OR logic. To do so, add criteria, then click the + icon to add another one. You can switch from AND logic to OR logic by clicking the word AND. In the following example, all students in the alphabet from B-E will be return in the results.

| Student Name:                      | School:       | Homeroom:     | Teach    | her: E | Enrollments: | Age:                       |              |
|------------------------------------|---------------|---------------|----------|--------|--------------|----------------------------|--------------|
| Demographics                       | Parent/       | Guardian Oth  | ner Info | ) Em.  | Add Cor      | ndition (c                 | trl + enter) |
| Last Name                          |               | First Name    |          |        | Middle Nam   | in + S                     | Suffix I     |
|                                    |               |               |          |        |              | [                          |              |
| <ul> <li>Student Inform</li> </ul> | nation        |               |          |        | AND >        | <b>x</b> >B                |              |
| No Photo                           | Languag       | e First Learn | _        | Home   |              |                            | To Hom       |
| NO PHOLO                           |               |               | -        |        |              | × <e< td=""><td></td></e<> |              |
| Edupoint                           | AKA Last Name |               |          | AKA F  | Irst Name    | A                          | KA Middle    |
|                                    |               |               |          |        |              |                            |              |

#### Using checkboxes in searches

Checkboxes can also be used in searches. While in find mode, a checkbox can be used to pull four different 'states' of data. Continue clicking the checkbox to cycle through all four.

**Unchecked** – not included in search results

1-click – Only include checked

2-click – Include both checked and unchecked

**3-click** – Only include unchecked

The following search returns a list of students who need an interpreter as well as the student's **Home Language**.

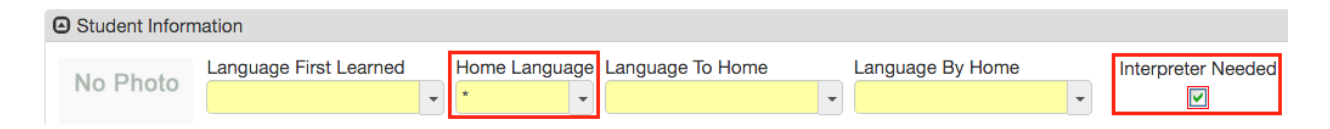

#### **Creating Filters**

The results of any search can be used to create a filter. When a filter is applied to a screen, only the records that match the filter can be seen in the screen. This can make scrolling through records much easier.

1. Select your search criteria. Click **Find** or hit enter. The following search will pull a list of all 10<sup>th</sup> graders.

| Demographics      | Parent/Guardian | Other Info      | Emergency  | Enrollment    | Enrollment I | History |
|-------------------|-----------------|-----------------|------------|---------------|--------------|---------|
| Notes Add         | tional Alerts   |                 |            |               |              |         |
| Last Name (Legal) | First Name (L   | egal) Middle Na | ame Suffix | Student ID Gr | ade          | Gender  |
|                   |                 |                 |            | 10            | ) –          | -       |

2. Enter a name for the filter in the **Filter Name** field. To create the filter without immediately turning it on, uncheck the Make Active box.

| Find Result                           |                   |                |                                        |             |            |       |  |  |
|---------------------------------------|-------------------|----------------|----------------------------------------|-------------|------------|-------|--|--|
| O Quer                                | у                 |                | Filter                                 |             |            |       |  |  |
| Open In Query Print Output Type PDF - |                   |                | Save As Filter Filter Name Make Active |             |            | •     |  |  |
| O Stud                                | ents              |                |                                        |             |            |       |  |  |
| Line                                  | Last Name (Legal) | First Name (Le | gal)                                   | Middle Name | Student ID | Grade |  |  |
| 1                                     | Anderson          | Abigail        |                                        |             | 360137     | 10    |  |  |
| 2                                     | Anderson          | Ada            |                                        |             | 397657     | 10    |  |  |

3. Click Save As Filter to save the new filter.

Once a filter has been created and is active, the filter icon turns yellow.  $\overline{r}_{o}$ 

- Hover your mouse over the filter icon to deselect it or to select another filter and click **Save**.
- To turn a filter off, hover your mouse over the filter icon, uncheck the box next to the filter and click **Save**.
- To delete a filter, hover your mouse over the filter icon, and click **X** next to the filter. Click **Save**.

#### **Graphing Search Results**

Graphs can be produced directly from Synergy based on search results. Hover over any text or drop down field to show the graph icon. Clicking it will highlight the field green.

| Grade | .h |  |
|-------|----|--|
|       | •  |  |

Fields may be toggled on without choosing any value. Synergy will treat this as if you put \* into the field. You can also select values as you would for a normal search.

Once a field has been toggled into graph mode, the **Find** button changes to **Graph**. Click **Graph** or hit enter to display the graph along with the search result.

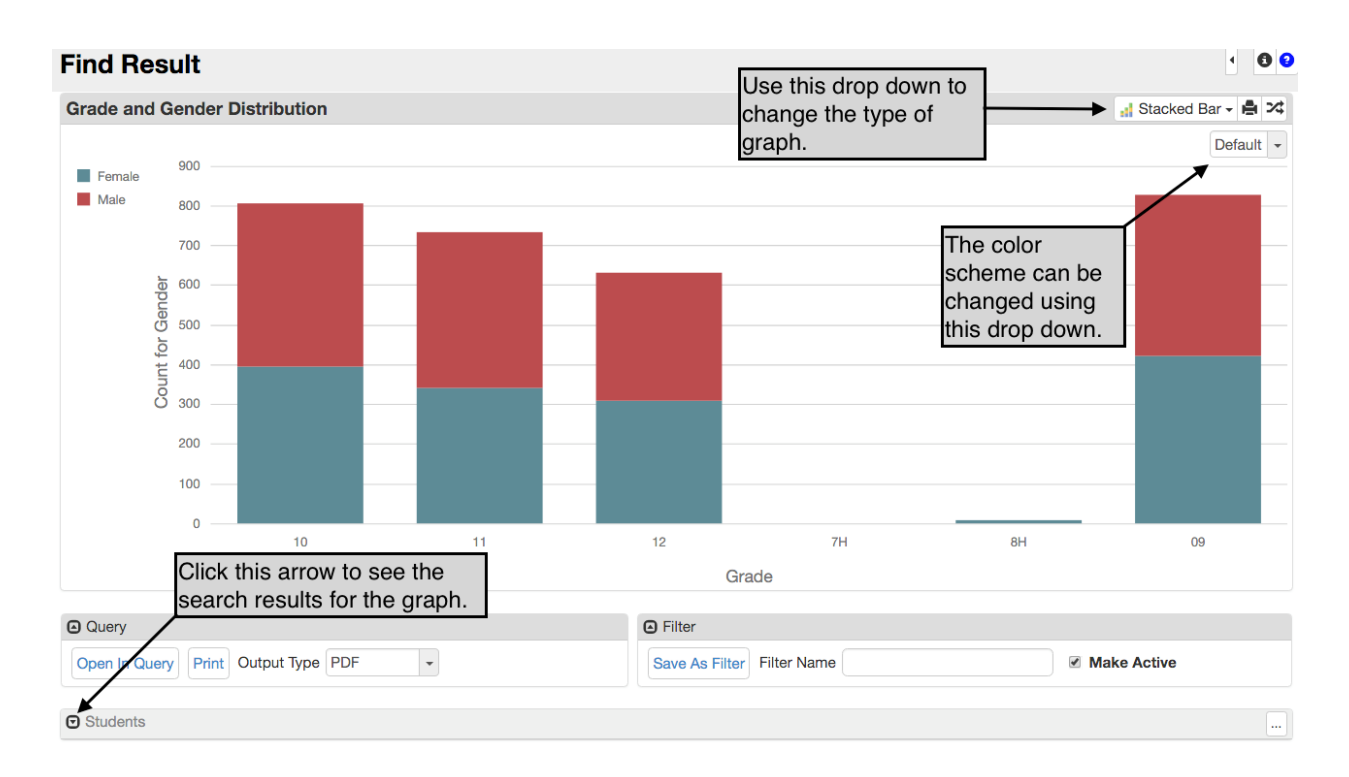

You can graph up to two types of data together. For instance, you could graph **Home Language** by **Grade**. You can add additional search criteria to a graph. For instance, you could graph **Home Language** by **Grade**, but only for students not born in the US (by adding that part as a search option).

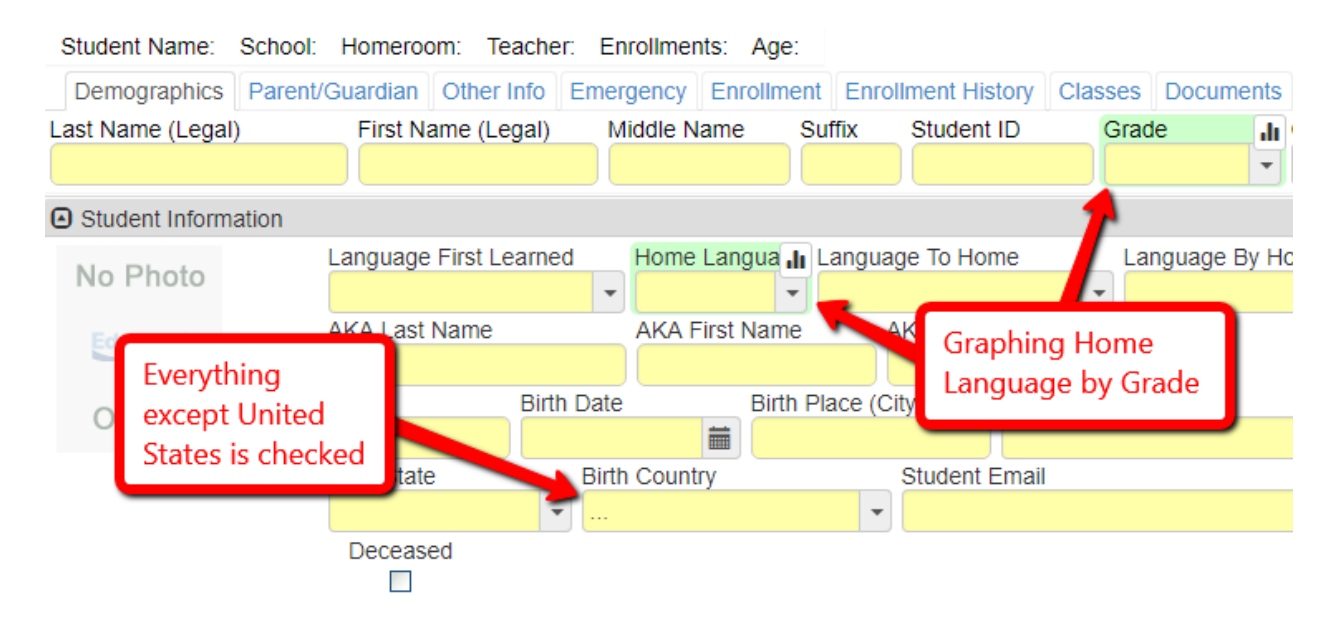

## **Docking Area**

The **Docking Area** allows you to keep certain fields always visible. These fields can be combined from multiple screens, so you can have data together that is normally shown separately. For instance, in the following example the **Attendance Base Rate** comes from the **Period Attendance** screen while the **Primary Phone** field comes from the **Student** screen.

Attendance Base Rate: Primary Phone: 0.9766 541-791-6843

 First, make sure the Docking Area is enabled in your Screen Options. The Docking Area will be visible at the bottom of the screen.

|                                  | ٥                                               |
|----------------------------------|-------------------------------------------------|
| Options                          | Navigation Mode                                 |
| Show Compact View                | Standard                                        |
| Show Field Information           | <ul> <li>Accessible</li> <li>Classic</li> </ul> |
| Show Full Header                 |                                                 |
| Don't Pin Grid Headers           | Autosave Option                                 |
| Show Docking Area                | No Autosave Always Prompt                       |
| Show High Contrast               | Autosave                                        |
| Show Snapshot Views              | Resume on Login                                 |
| Use The Delault Autorocus Fields | O Never                                         |
| Lock QuickNav Bar                | Prompt                                          |
|                                  | Always                                          |

2. To add a field to the **Docking Area**, hold control on your keyboard and click and drag the field to it. The field will turn orange while you drag it.

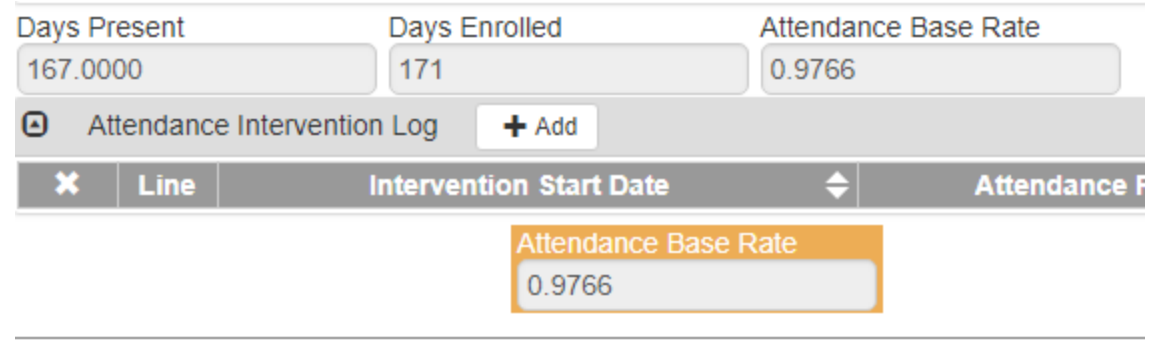

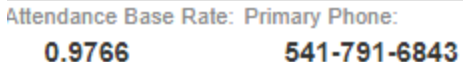

3. To remove a field, hover over it and click the X

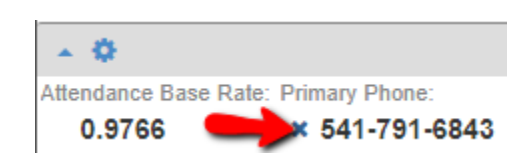

4. Additional options that change the look of the dock can be accessed with the gear icon

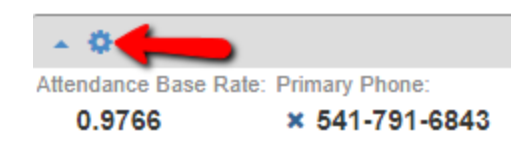

Each type of record has its own docking area. So, you would see this studentrelated docking area on every student-related screen such as the **Student** screen or the **Health** screen, but you would not see it on a section-related screen like the **Section** screen. You could have a section-related docking area for those screens though.

## **Changing Password**

## Go to Synergy SIS > User Preferences > User Password and Preferences > Password tab.

(This only works for non-LDAP districts. LDAP districts should contact District IT for directions on how to change their Active Directory password.)

## Synergy Reports

Reports in Synergy use a common **Report Interface**. The **Report Interface** uses five tabs: **Options, Sort/Output, Conditions, Selection** and **Advanced**.

#### **Options Tab**

The options listed will vary from report to report. They allow you to customize the results, or to select certain records to include.

#### Sort/Output Tab

Use this tab to change the **File Type** of the report. Reports can be exported as Excel, CSV or RTF files among others. You can also use this tab to change the sort order of the generated data.

#### **Conditions Tab**

This tab can be used to run a report for students that meet set criteria. Click +Add to add a line to the grid. All conditions must have a **Condition**, **Operator** and **Value**. Multiple lines can be added. Please note that multiple lines act as AND conditions.

The following condition will run the report for student's whose last name begins with M - R.

Name: Student Profile Number: STU201 Page Orientation: Portrait

| Opti   | ons           | Sort / Output   | Conditions         | Selection | on  | Advanced           |     |    |  |
|--------|---------------|-----------------|--------------------|-----------|-----|--------------------|-----|----|--|
| O Stud | Student + Add |                 |                    |           |     |                    |     |    |  |
| ×      | Line          | (               | Condition          |           | Not | Operator           | Val | ue |  |
|        |               | Last Name (Lega | al) (Student.Lasti | Name) 👻   | •   | Greater or Equal   | M   |    |  |
|        | 2             | Last Name (Lega | al) (Student.Lasti | Name) 👻   | •   | Less Than or Equal | R   |    |  |

#### Selection Tab

This tab can be used to select specific students or groups of students to run a report for.

#### Object Type

For most reports, **Object Type** allows you to select particular students. (A few allow for other types of objects.)

 Select Student from the Object Type drop down. Click Select. A chooser window opens.

#### Synergy 101 Manual

| Object Type |   |        |
|-------------|---|--------|
| Student     | • | Select |
| Clear       |   |        |

2. Use search criteria to find specific students. Click the appropriate line number to add them to your list of students to run the report for.

| Chooser           | •                            |                  | Delen Octool Dist. |          | ×    |
|-------------------|------------------------------|------------------|--------------------|----------|------|
| Q Find + Select × | Close                        |                  |                    |          |      |
| Search Results    |                              |                  |                    |          |      |
| Find Criteria     |                              |                  |                    |          |      |
| Last Name (Legal) | First Name (L                | egal) Middle Nam | ne Student ID      | Ed-Fi ID | SSID |
|                   |                              |                  |                    |          |      |
|                   | A                            | dd All Row(s) >> |                    |          |      |
| Find Result       | <ul> <li>Selected</li> </ul> | Items            |                    |          |      |
| Line Student Name | X - Line                     | Student Name     |                    |          |      |
| 2 Kid, Short      | <b>I</b> 1                   | Kid, Medium      |                    |          |      |
|                   | 2                            | Kid, Tall        |                    |          |      |
|                   |                              |                  |                    |          |      |
|                   |                              |                  |                    |          |      |
|                   |                              |                  |                    |          |      |
|                   |                              |                  |                    |          |      |

3. Click the green **Select** button once all students are added to the list.

#### Student Groups

You can run the report for particular Student Groups.

1. Click the +Add button in the Student Groups to Filter grid. A line is added.

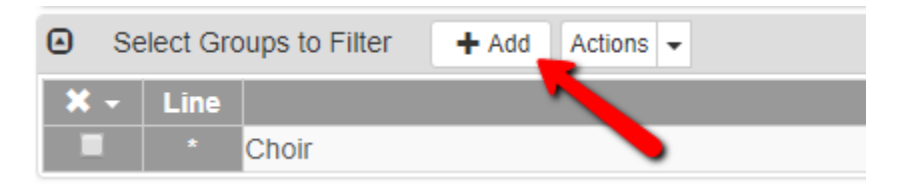

2. Select the appropriate **Student Group** from the drop down.

Multiple groups can be selected.

#### Counselor/Administrator Filters

You can use these to run reports for students who have particular counselors or administrators. This is on the Selection tab.

| Select Counselor Filter     |   |
|-----------------------------|---|
|                             | * |
| Select Administrator Filter |   |
|                             | • |

#### **Advanced Tab**

This tab can be used to schedule a report to run on a recurring interval.

#### *To schedule a report:*

- 1. Set the **Schedule Task** drop down to **Weekly**. (Other options are also possible).
- 2. The **Start Time** and **Start Date** will default to the current date and time.
- 3. You should also enter a **Stop Date** (or else the report will continue recurring forever).
- 4. Change the job to run every 1 week instead of every 4 weeks.
- 5. Use the checkboxes to set which days of the week the report should run.
- 6. The results of a report can be emailed to multiple users. Otherwise, you must log in to get the results. Click the arrow in the **Notification** area to set up email.
- 7. Enter the email address to send a notification of the report to. Multiple addresses may be if entered separated by a comma.
- 8. Check the **Include the result report as an attachment** to attach a copy of the results to the email.
- On the Advanced tab, you have two options Print/Schedule and Schedule. If you want a report at the time you are setting this up, choose Print/Schedule, if you just want to setup the job, choose Schedule.

| Report STU201: Student Profile                                                             |  |  |  |  |  |  |  |  |  |
|--------------------------------------------------------------------------------------------|--|--|--|--|--|--|--|--|--|
| Print/Schedule ③ Schedule 3 Save Default Reset Saved Default Email Me                      |  |  |  |  |  |  |  |  |  |
| Name: Student Profile Number: STU201 Page Orientation: Portrait                            |  |  |  |  |  |  |  |  |  |
| Options Sort / Output Conditions Selection Advanced                                        |  |  |  |  |  |  |  |  |  |
| Weekly - 1:00 AM O 08/07/2020 iii 06/30/2021 iii                                           |  |  |  |  |  |  |  |  |  |
| This report will print next on Monday, August 10th at 1:00 AM                              |  |  |  |  |  |  |  |  |  |
| Schedule Task Weekly                                                                       |  |  |  |  |  |  |  |  |  |
| Every 1 Week(s) on:  Monday Saturday Tuesday Sunday Wednesday Thursday Friday              |  |  |  |  |  |  |  |  |  |
| Notification                                                                               |  |  |  |  |  |  |  |  |  |
| Email the following address(es) upon completion<br>e.g. user@server.net, user2@server2.com |  |  |  |  |  |  |  |  |  |
| CTA@cascadetech.org                                                                        |  |  |  |  |  |  |  |  |  |
| Include the result report as an attachment                                                 |  |  |  |  |  |  |  |  |  |
| External Interface                                                                         |  |  |  |  |  |  |  |  |  |

#### **Report Defaults**

Options selected can be saved as the default for that report. These defaults are user specific.

Once you have made your desired report selections, click the **Save Default** button.

This can be undone at any time by clicking the **Reset Saved Default** button. Note that the **Reset Saved Default** button will be highlighted yellow once a user has saved a custom report default.

#### **Retrieving reports results**

Recent reports run by a user can be retrieved from the Job Queue.

#### 1. Go to Synergy SIS > System> Job Queue > Job Queue Viewer

2. Click the Result icon to get the report

| e | O Jobs in Queue |      |                     |                     |         |          |                                       |         |  |  |  |
|---|-----------------|------|---------------------|---------------------|---------|----------|---------------------------------------|---------|--|--|--|
|   | ×               | Line | Date Submitted 🔶    | Completed 🗢         | State 🗧 | Job ID 🗳 | Description                           | <b></b> |  |  |  |
|   |                 |      | 03/28/2016 14:20:13 | 03/28/2016 14:22:29 |         | STU201   | Click the icon to open the results of |         |  |  |  |
|   |                 |      | 03/25/2016 14:53:05 | 03/25/2016 14:53:11 |         | QRY801   | the report.                           |         |  |  |  |

#### Running reports or processes on search results

You can run many reports or processes on a search result.

- 1. Perform a search so that you are on the Find Result screen
- 2. Click the **Actions** button

| Fin        | d Result             |                    |             |            |          | < 6 9    |
|------------|----------------------|--------------------|-------------|------------|----------|----------|
| <u>.</u> A | ctions Open In Query | 1                  |             |            |          |          |
| <b>O</b>   | uery                 |                    |             | Filter     |          |          |
| Prin       | t Output Type PDF    | -                  |             | Save As    | Filter   |          |
|            |                      |                    |             | Filter Nam | ne       |          |
|            |                      |                    |             | 🗹 Make     | Active   |          |
|            | Students             |                    |             |            |          |          |
| Line       | Last Name (Legal)    | First Name (Legal) | Middle Name | Student ID | Ed-Fi ID | SSID     |
| 1          | Kid                  | Medium             |             | 626638     |          | 12318205 |
| 2          | Kid                  | Short              |             | 548470     |          | 11770147 |
| 3          | Kid                  | Tall               |             | 756666     |          | 18913156 |

3. Choose the report or process you want to run for the students in your search results

| Actions Open In Query                                                                                                    |                                                                                                    |    |
|----------------------------------------------------------------------------------------------------|----------------------------------------------------------------------------------------------------|----|
| ▼<br>■ Reports                                                                                                    | O Processes                                                                                                    |    |
| ATD202: Daily Attendance Minutes Profile<br>ATD403: Daily Absent List<br>ATD404: Daily Tardy List<br>CNF201: Student Conference Profile<br>FDP201: Student Fee Profile<br>FDP402: Student Fee Collection List<br>FDP403: Student Fee Refund Needed List<br>FDP405: Fee Code Detail by Payment Method<br>FDP412: Fees Collected Detail<br>FDP418: Student Fee Refund Paid List<br>FDP601: Fees Collected Summary<br>FDP602: Fee Code by Payment Method Summary | <ul> <li>Locker Mass Assignment</li> <li>Mass Assign Counselor / Administrator</li> <li>Mass Assign Course Requests</li> <li>Mass Assign Fees</li> <li>Mass Assign House And Team</li> <li>Mass Assign Sections</li> <li>Mass Assign Student Groups</li> <li>Mass Assign Track</li> <li>Mass Change Attendance Definition</li> <li>Mass Email</li> <li>Mass Update Student Conference</li> </ul> | h. |

4. A report interface window will pop up with an icon showing you are running the report for your find results

| Report STU201: Student Profile                                                                                                    |                    |             |            |          |          |  |  |  |  |
|----------------------------------------------------------------------------------------------------|--------------------|-------------|------------|----------|----------|--|--|--|--|
| Print Save Default Reset Saved Default Email Me                                                                                                    |                    |             |            |          |          |  |  |  |  |
| Name: Student Profile         Number:         STU201         Page Orientation         Portrait           Options         Sort / Output         Conditions         Selection         Advanced |                    |             |            |          |          |  |  |  |  |
| Query Results                                                                                                    |                    |             |            |          |          |  |  |  |  |
| Line Last Name (Legal)                                                                                                    | First Name (Legal) | Middle Name | Student ID | Ed-Fi ID | SSID     |  |  |  |  |
| 1 Kid                                                                                                    | Medium             |             | 626638     |          | 12318205 |  |  |  |  |
| 2 Kid                                                                                                    | Short              |             | 548470     |          | 11770147 |  |  |  |  |
| 3 Kid                                                                                                    | Tall               |             | 756666     |          | 18913156 |  |  |  |  |
| Select Groups to Filter                                                                                                    | + Add Actions -    |             |            |          |          |  |  |  |  |
| 🗙 👻 Line Student Group                                                                                                    |                    |             |            |          |          |  |  |  |  |
| Select Counselor Filter                                                                                                    |                    |             |            |          |          |  |  |  |  |
| Colost Administrator Eilter                                                                                                    |                    |             |            |          |          |  |  |  |  |
|                                                                                                    |                    | •           |            |          |          |  |  |  |  |

5. Choose any settings you want, and then click Print to run the report

Some screens have the action option so you can run it directly from the main screen, in this case for a particular Student

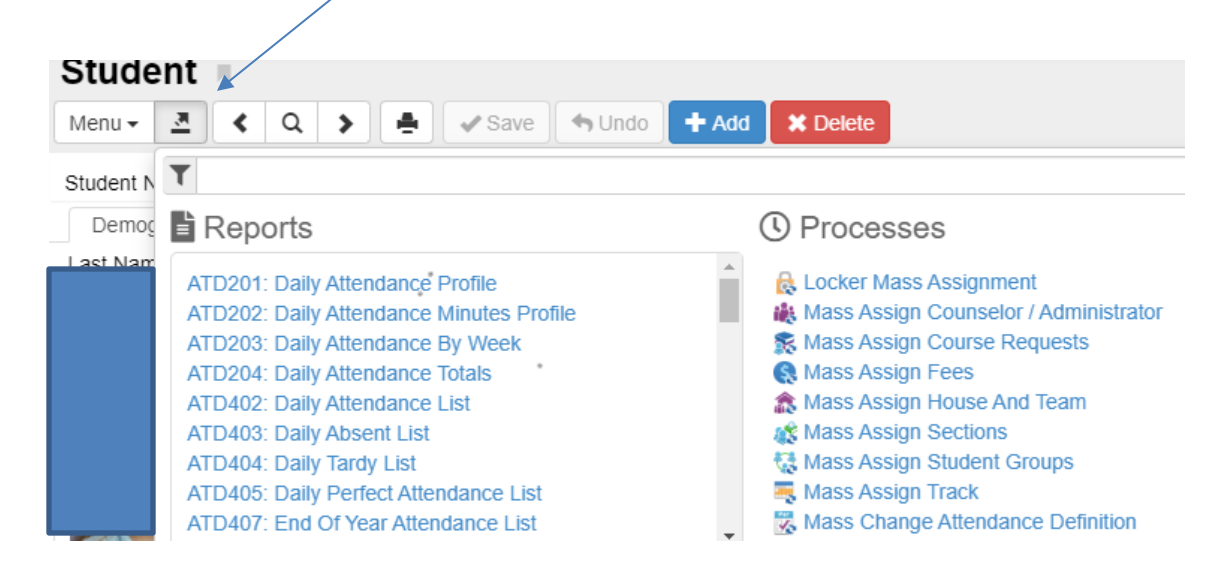

#### Running reports or processes on a saved list

You can create a saved list of students, and then run reports or processes on them.

#### Create the list

1. To create a list, navigate to the **Student** screen and click the down arrow icon in the upper right- hand corner

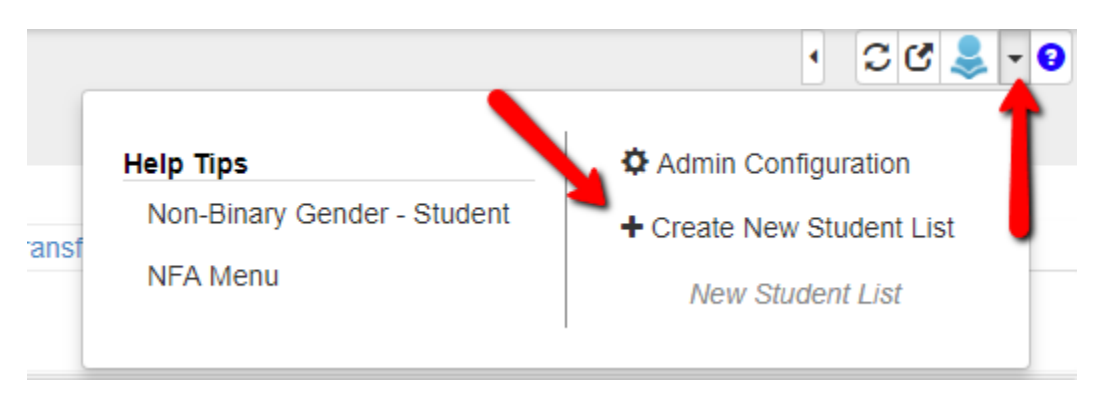

- 2. Click the +Create New Student List button
- 3. Use the **Find Criteria** area to locate students and move them to the **Selected Items** area to include them in your list

| Chooser                           |                      |                   |            |          |          |            |         |                   |                    |                |            |          | ර 🛛 🕻    |
|-----------------------------------|----------------------|-------------------|------------|----------|----------|------------|---------|-------------------|--------------------|----------------|------------|----------|----------|
| Actions Q Find                    | X Close Save         | Student Li        | st         |          |          |            |         |                   |                    |                |            |          |          |
| Search Results                    |                      |                   |            |          |          |            |         |                   |                    |                |            |          |          |
| <ul> <li>Find Criteria</li> </ul> |                      |                   |            |          |          |            |         |                   |                    |                |            |          |          |
| Last Name (Legal)                 | First Name (Legal)   | Middle Name       | Student ID | Ed-Fi ID | s        | SID        |         |                   |                    |                |            |          |          |
|                                   | Add All Ro           | W(S) >>           |            |          |          |            |         |                   |                    |                |            |          |          |
| Find Result                       |                      |                   |            |          |          | ۵          | Selecte | d Items           |                    |                |            |          |          |
| Line Last Name (Leg               | al) First Name (Lega | l) Middle<br>Name | Student ID | Ed-Fi ID | SSID     | <b>x</b> - | Line    | Last Name (Legal) | First Name (Legal) | Middle<br>Name | Student ID | Ed-Fi ID | SSID     |
| 3 Kid                             | Tall                 |                   | 756666     |          | 18913156 | -          |         | Kid               | Short              |                | 548470     |          | 11770147 |
|                                   |                      |                   |            |          |          |            |         | Kid               | Medium             |                | 626638     |          | 12318205 |

- 4. Give your list a name in the **Student List** textbox
- 5. Click Save

#### Run reports or processes on the list

 First open the list by selecting it (if you just created the list and it is not visible, leave the **Student** screen and return to it and it will appear)

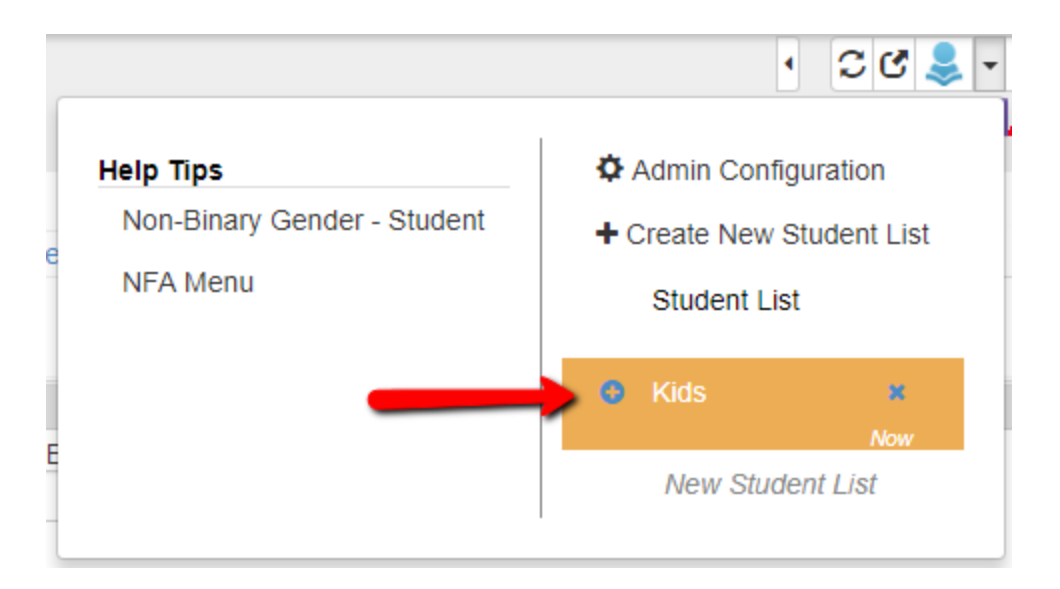

2. In the Actions menu, choose the report or process you want to run for this list

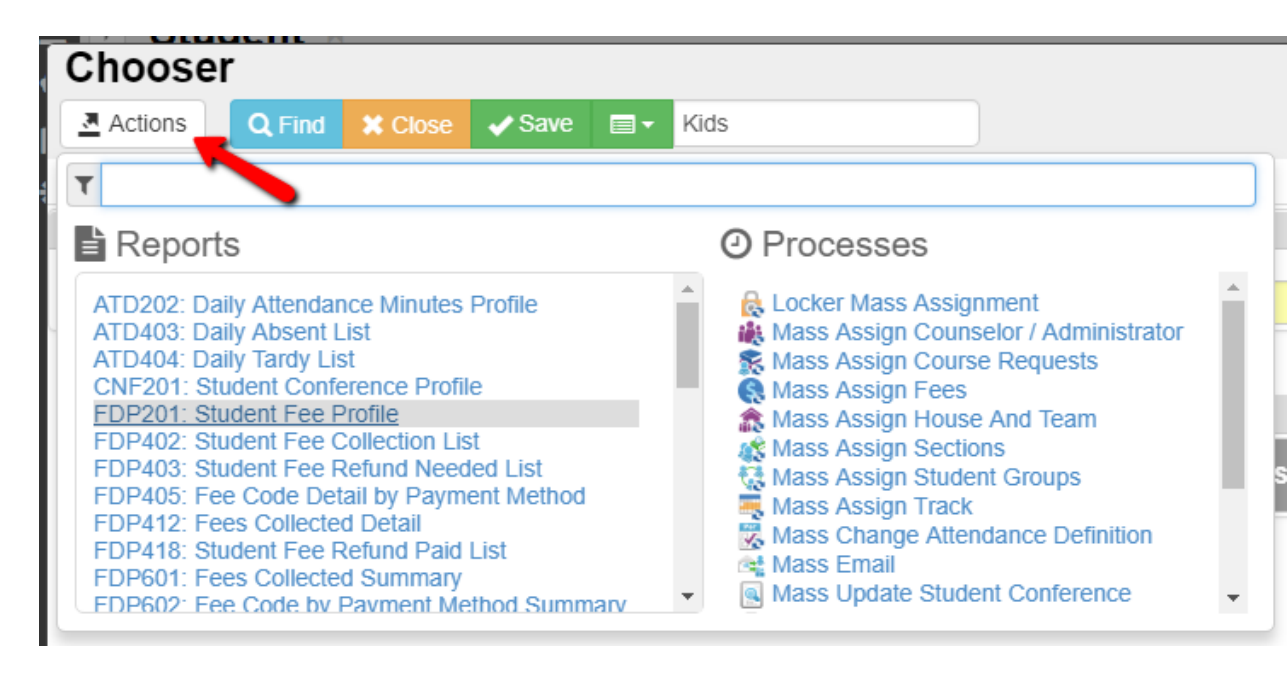

3. A report interface window will pop-up with an icon showing you are running the report for your list.

| Report STU201: Student Profile                                                                        |                             |             |            |          |          |  |  |  |  |  |
|----------------------------------------------------------------------------------------------------|-----------------------------|-------------|------------|----------|----------|--|--|--|--|--|
| Print Save Default Reset Saved Default Email Me                                                       |                             |             |            |          |          |  |  |  |  |  |
| Name: Student Profile Number: STU201 Page Orientet Portrait Options Sort / Output Conditions Selectio |                             |             |            |          |          |  |  |  |  |  |
| Query Results                                                                                         |                             |             |            |          |          |  |  |  |  |  |
| Line Last Name (Legal)                                                                                | First Name (Legal)          | Middle Name | Student ID | Ed-Fi ID | SSID     |  |  |  |  |  |
| 1 Kid                                                                                                 | Medium                      |             | 626638     |          | 12318205 |  |  |  |  |  |
| 2 Kid                                                                                                 | Short                       |             | 548470     |          | 11770147 |  |  |  |  |  |
| 3 Kid                                                                                                 | Tall                        |             | 756666     |          | 18913156 |  |  |  |  |  |
| Select Groups to Filter                                                                               | + Add Actions -             |             |            |          |          |  |  |  |  |  |
| X - Line Student Group                                                                                |                             |             |            |          |          |  |  |  |  |  |
| Select Counselor Filter                                                                               |                             |             |            |          |          |  |  |  |  |  |
| Select Administrator Filter                                                                           | Select Administrator Filter |             |            |          |          |  |  |  |  |  |

4. Choose any settings you want, and then click **Print** to run the report

Choosing a process works largely the same way.